## User Guide for the Identification Check on a lower functionality Android phone

Follow the below steps to complete your ID check using a lower functionality android phone. Only do this when instructed to do so by your course presenter.

Step 1 - Hang up the Speed Awareness Course by tapping the red button.

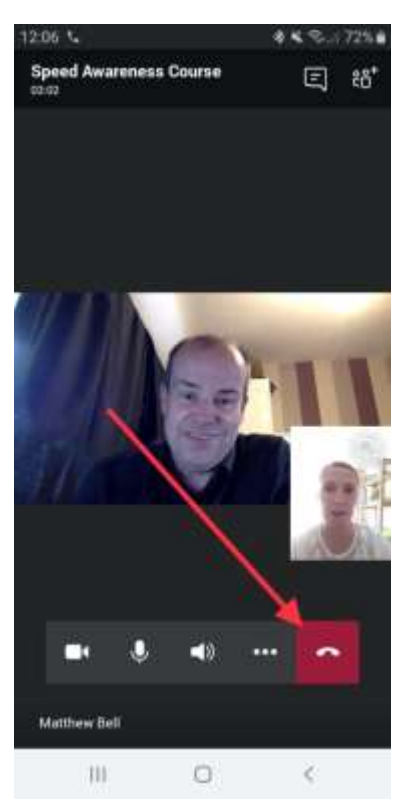

Step 2 – When the call is ended, tap on the conversation icon.

| 12:07 |                                  | ***          | 72% |
|-------|----------------------------------|--------------|-----|
| ×     | Speed Awareness Co<br>Dail ended | ourse        |     |
|       |                                  | 1            |     |
|       |                                  |              |     |
|       | 1                                |              |     |
|       | 1                                |              |     |
| ļ     | 1.                               |              |     |
| 1     | How was the quality              | of the call? |     |
|       |                                  |              |     |
| 1     | 습 습 습                            | 습<br>습       |     |
|       |                                  |              |     |
|       |                                  |              |     |
|       |                                  |              |     |
|       | Rejoin                           |              |     |
|       | Learn about Te                   | ama          |     |
|       |                                  |              |     |
|       | 111 O                            | <            |     |

Step 3 – Click on the 'Join Microsoft Teams Meeting' link.

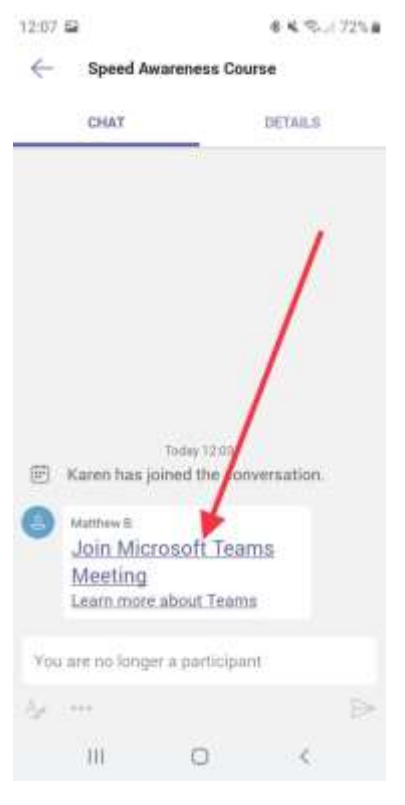

Step 4 – Click 'Join as a guest'.

| Microsoft Teams |                                     |      |  |  |
|-----------------|-------------------------------------|------|--|--|
| Mee<br>Howwo    | ting time!<br>uld you like<br>join? | e to |  |  |
| Sign            | in and join                         |      |  |  |
| 10              | 0                                   | <    |  |  |

6 K C. / 725 B

12:07 🔛

**Step 5** – Type your first name (it will be visible to other course attendees and trainers), then click 'Join as a guest'.

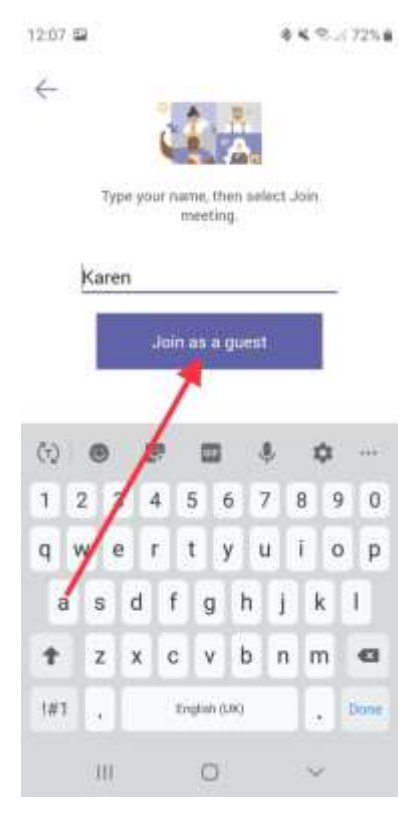

Step 6 – Wait until someone lets you into the new meeting.

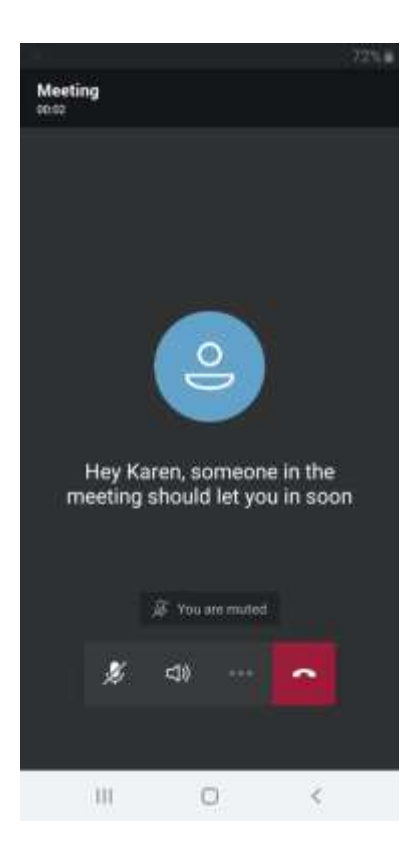

**Step 7** – Hang up the meeting by tapping the red button.

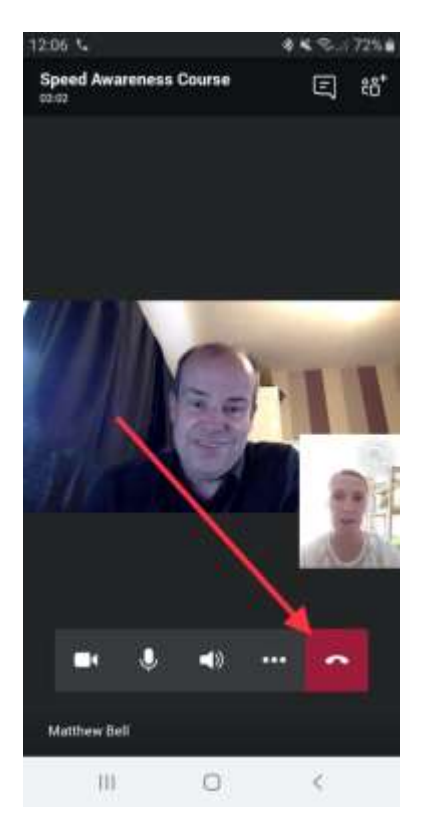

Step 8 – When the call is ended, tap on the conversation icon.

| 12:07 🖬 | ()            | *             | 4 %   |
|---------|---------------|---------------|-------|
| ×       | Speed Awaren  | ess Course    |       |
|         |               |               |       |
|         |               | 1             |       |
|         | 1             |               |       |
|         | 1             |               |       |
|         | How was the g | uality of the | call? |
|         |               |               |       |
| 3       | 습 습 ·         | 습 습           | 습     |
|         |               |               |       |
|         |               |               |       |
|         | R             | -join         |       |
|         |               | 20            |       |
|         | Learn ab      | out Teams     |       |
|         | ш             | 0             | <     |

## Step 9 – Click on the 'Join Microsoft Teams Meeting' link.

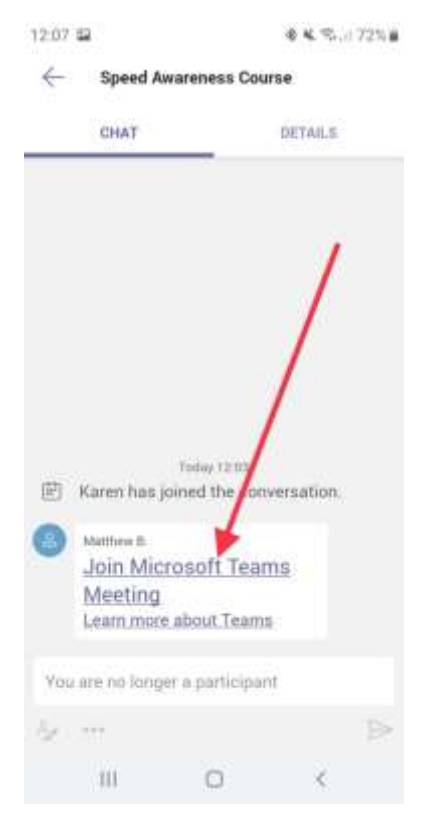

Step 10 – Click 'Join as a guest' until you return to the Speed Awareness Course.

If you are waiting for more than 2 mins to re-join the course, or to be let back in, please close the call down and re-click the link in the joining pack.